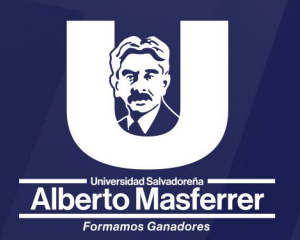

## Instalación y configuración Office 365 de escritorio

K!

## Instalación de aplicaciones Office 365

Su cuenta LiveUSAM le permitirá acceder a sus apliciones de office 365 (Word, Excel, PowerPoint, etc.) desde la plataforma en línea de Microsoft 365, o a través de las aplicaciones de escritorio Office. Para instalar las aplicaciones de escritorio deberá de seguir los siguientes pasos:

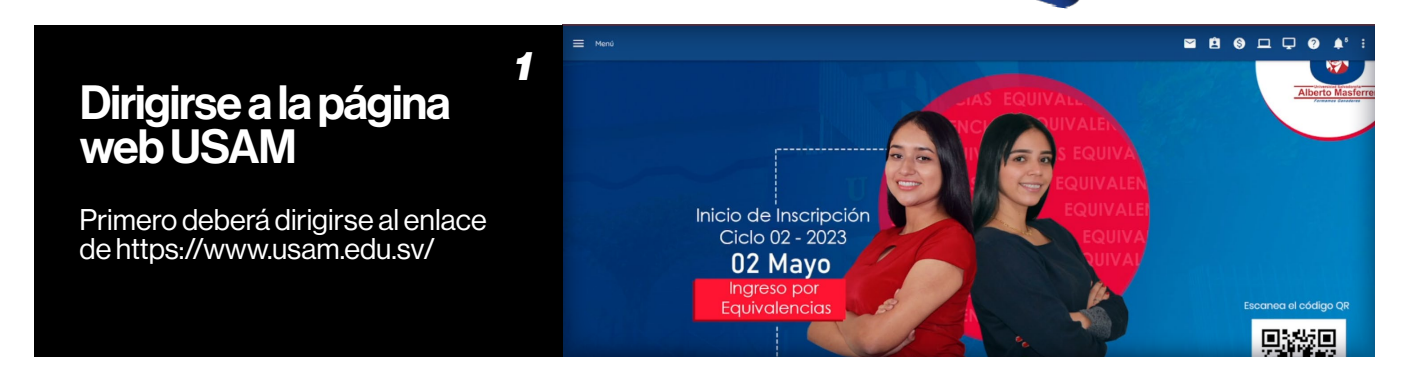

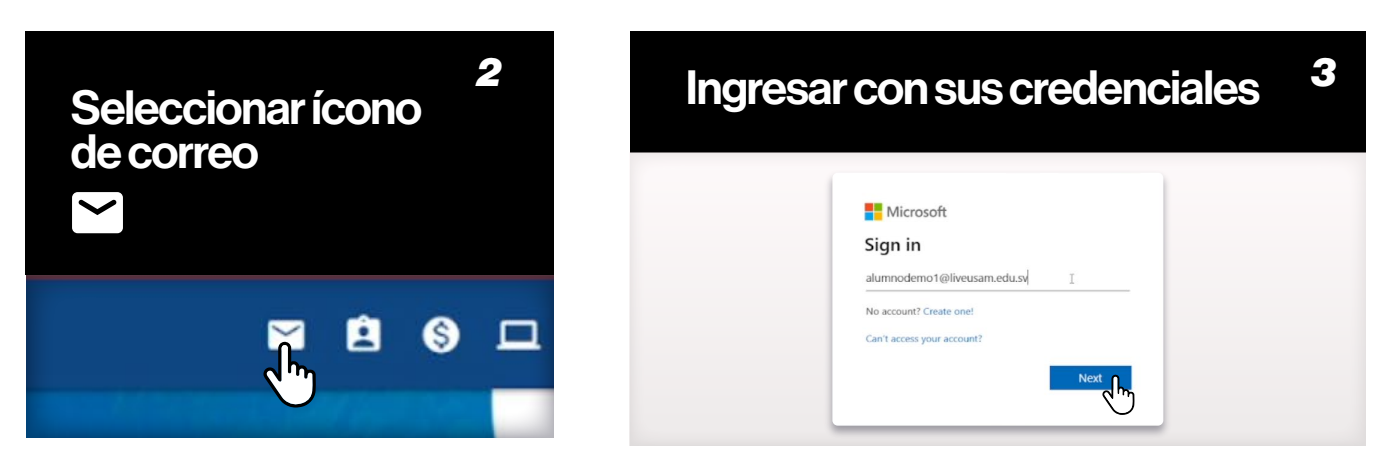

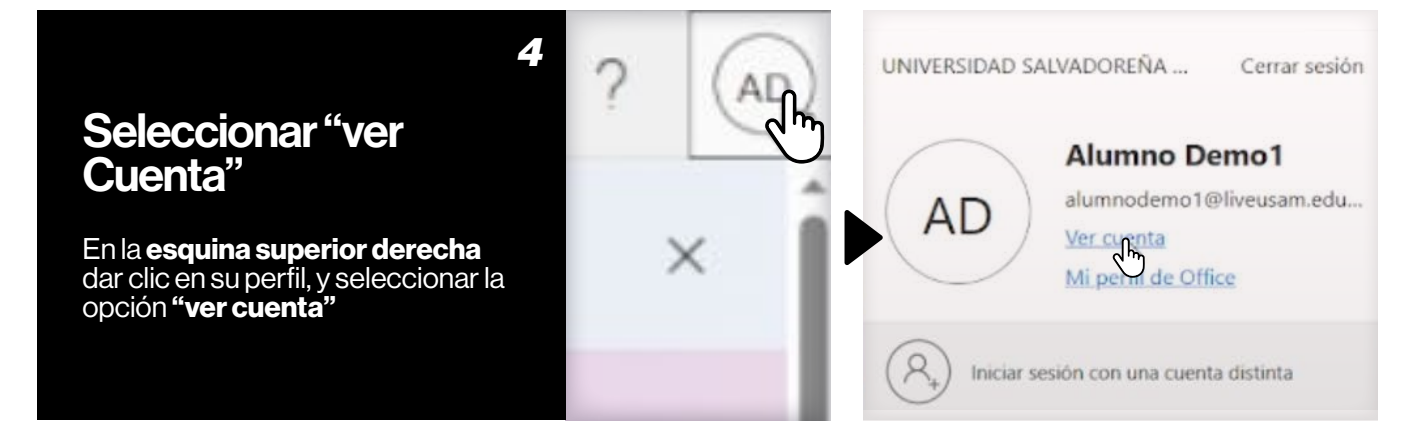

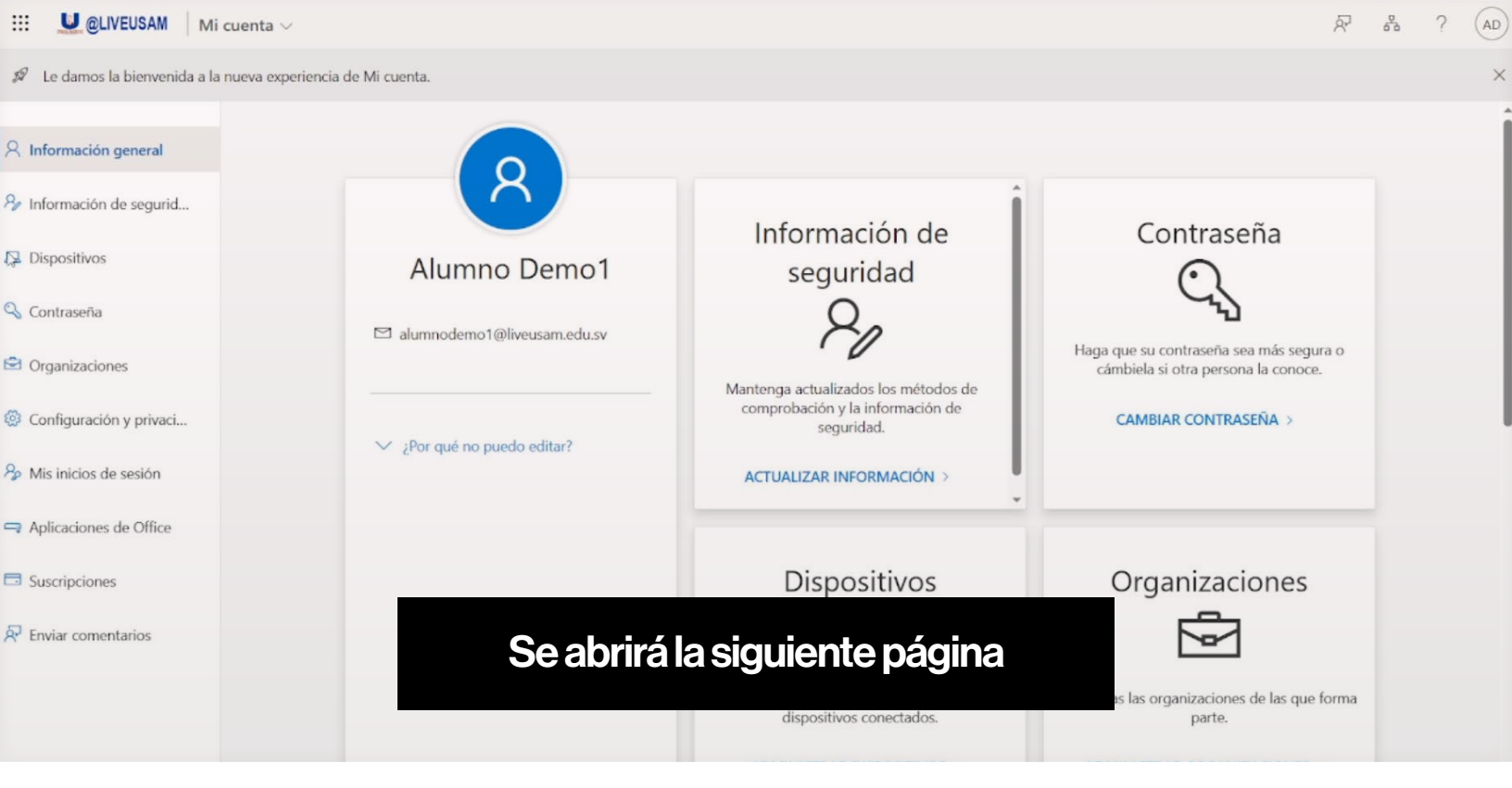

| 5<br>Seleccionar<br>"Aplicaciones de                                                 | 🎭 Mis inicios de sesión |
|--------------------------------------------------------------------------------------|-------------------------|
| Office"                                                                              | Aplicaciones de Office  |
| En el menú de la izquierda,<br>seleccionar <b>"aplicaciones</b><br><b>de office"</b> | Suscripciones           |

| <                                | Aplicaciones y dispositivos                                              |                                                            |
|----------------------------------|--------------------------------------------------------------------------|------------------------------------------------------------|
| R Información personal           | Office                                                                   |                                                            |
| Suscripciones                    | Idioma O Versión<br>español (España, alfabetizv 64 bits v                | Instalar Office Se presentará la                           |
| Seguridad y privacidad           | DISPOSITIVOS                                                             | siguiente página                                           |
| Permisos de la aplicación        | Skype Empresarial                                                        | Desde aquí se podrá ver                                    |
| ↓ Aplicaciones y<br>dispositivos | Idioma ○ Edición<br>English (United States) ✓ Instale Skype Empresarial✓ | Instalar Skype las configuraciones de su cuenta Office 365 |
| Complementos                     | Dbtenga Office en su teléfono o tableta<br>iOS   Android   Windows       |                                                            |

| <b>7</b><br><b>Seleccionar tipo de</b><br><b>sistema e idioma</b><br>Seleccione su idioma y si su<br>sistema operativo es de 64 bits o<br>32 bits                                                                                                    | Office<br>Idioma ① Versión<br>español (España, alfabetiz<br>DISPOSITIVOS                                                                                                    |
|----------------------------------------------------------------------------------------------------|----------------------------------------------------------------------------------------------------|
| 8<br>Seleccionar<br>"Instalar Office"                                                                                                    | VI VI VI VI VI VI VI VI VI VI VI VI VI V                                                                                                    |
| Abrir el archivo ejecutable<br>descargado.<br>Abrir el archivo descargado llamado<br>"OfficeSetup.exe"<br>Descargas<br>OfficeSetup (1).exe<br>Abrir archivo                                                                                                    | 9 Esperar a que abra el forma de la comparación de la comparación |
| Microsoft  Permanezca conectado mientras Microsoft 365 y las descargas de Office  Terminaremos en un momento.  Provincial de la construcción de la construcción de la | ★ Microsoft ★ Microsoft ★ Microso                                                                                                    |

Esperar a que complete la instalación La instalación puede tomar entre 4 a 10 minutos dependiendo de su conexión a internet

|   | w                  | 12                                                                   |  |
|---|--------------------|----------------------------------------------------------------------|--|
|   | Windows PowerShell | Su Office 365 estará<br>instalado                                    |  |
| Я | Word 🖓             | Para iniciar a usarlo, deberá de                                     |  |
| D | х                  | abrir cualquiera de la aplicaciones<br>de office como <b>"Word</b> " |  |
|   | Xbox               |                                                                      |  |
| 2 | <b>u</b>           |                                                                      |  |

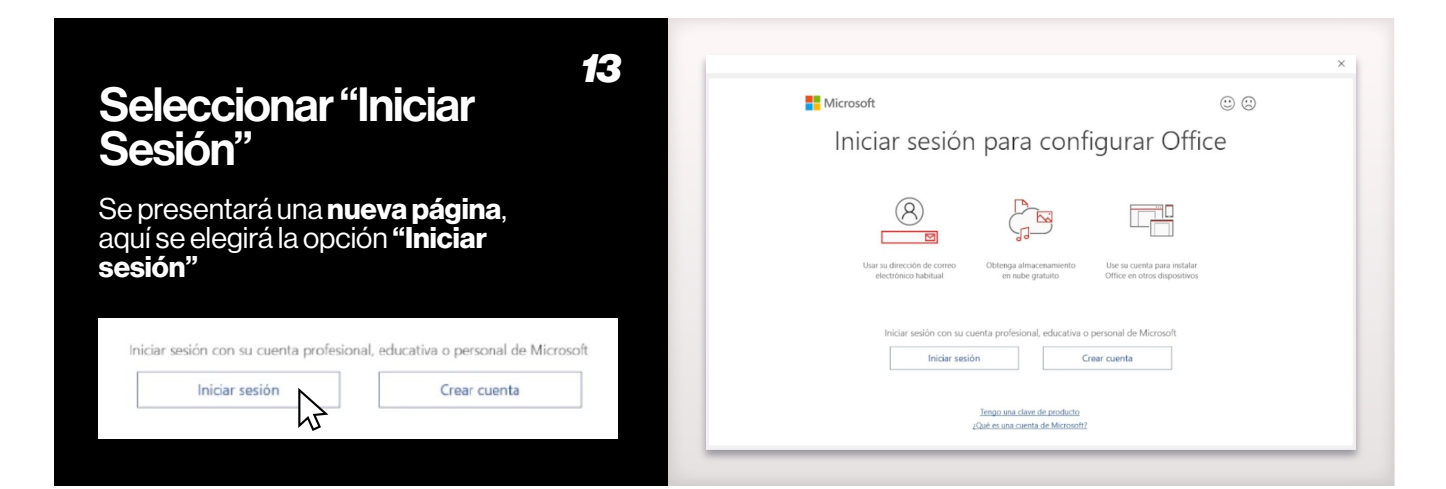

| Ingresar con sus credenciales <sup>14</sup>                                                                                   | Cerrar ventana 15                                                                                                    |
|----------------------------------------------------------------------------------------------------|----------------------------------------------------------------------------------------------------|
| Microsoft<br>Sign in<br>alumnodemo 1@liveusam.edu.sv I<br>No account? Create one!<br>Carit access your account?<br>Next Event | <image/> <image/> <section-header><section-header><section-header><section-header><section-header><section-header><section-header><section-header><section-header><section-header><section-header><section-header><section-header><section-header><section-header><text></text></section-header></section-header></section-header></section-header></section-header></section-header></section-header></section-header></section-header></section-header></section-header></section-header></section-header></section-header></section-header> |

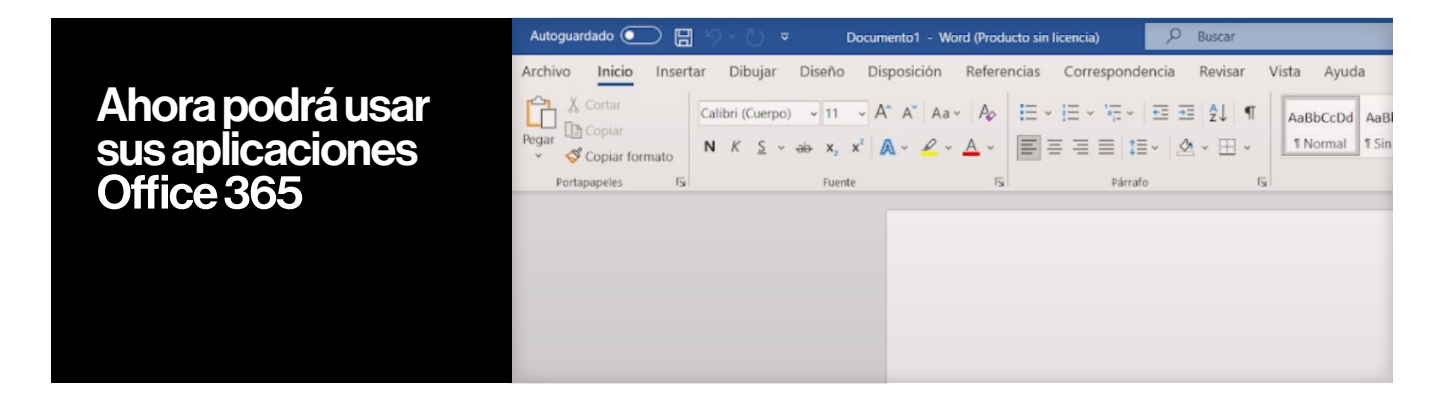

## Actualizaciones en Office 365

Recuerde que cada cierto tiempo puede revisar si se tiene una nueva actualización de software en las aplicaciones de office 365. Para actualizar sus programas se seguirán los siguientes pasos:

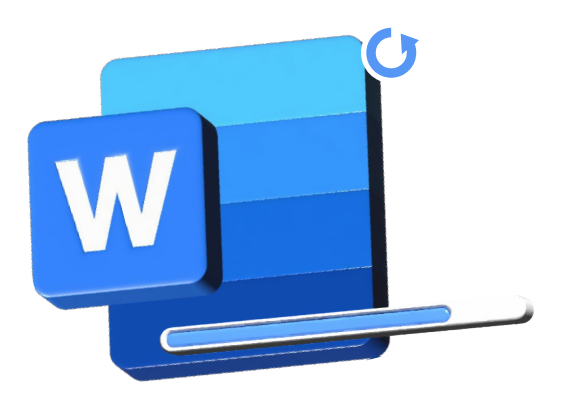

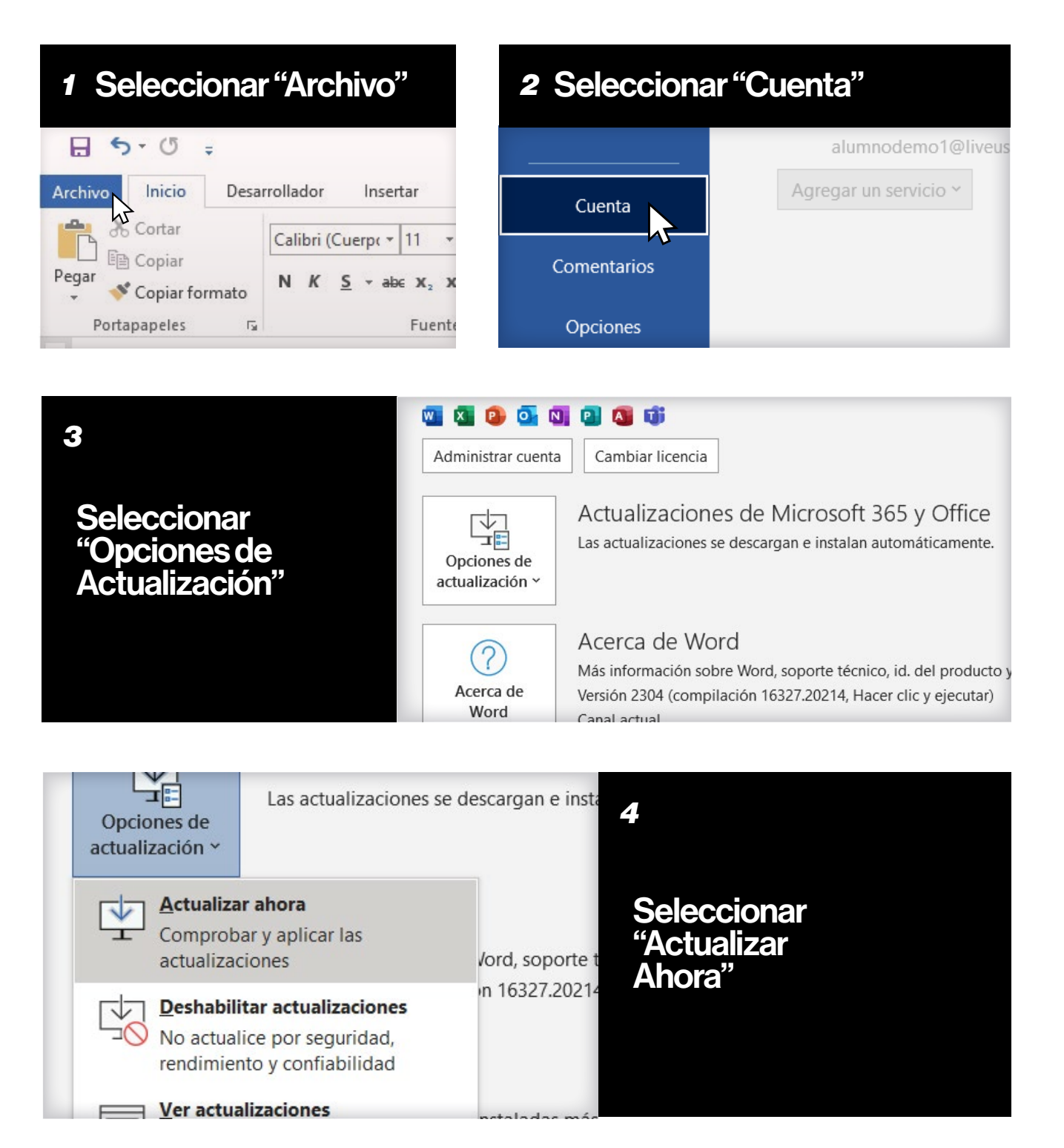